#### Go to My.DBQ.edu

The window below will appear.

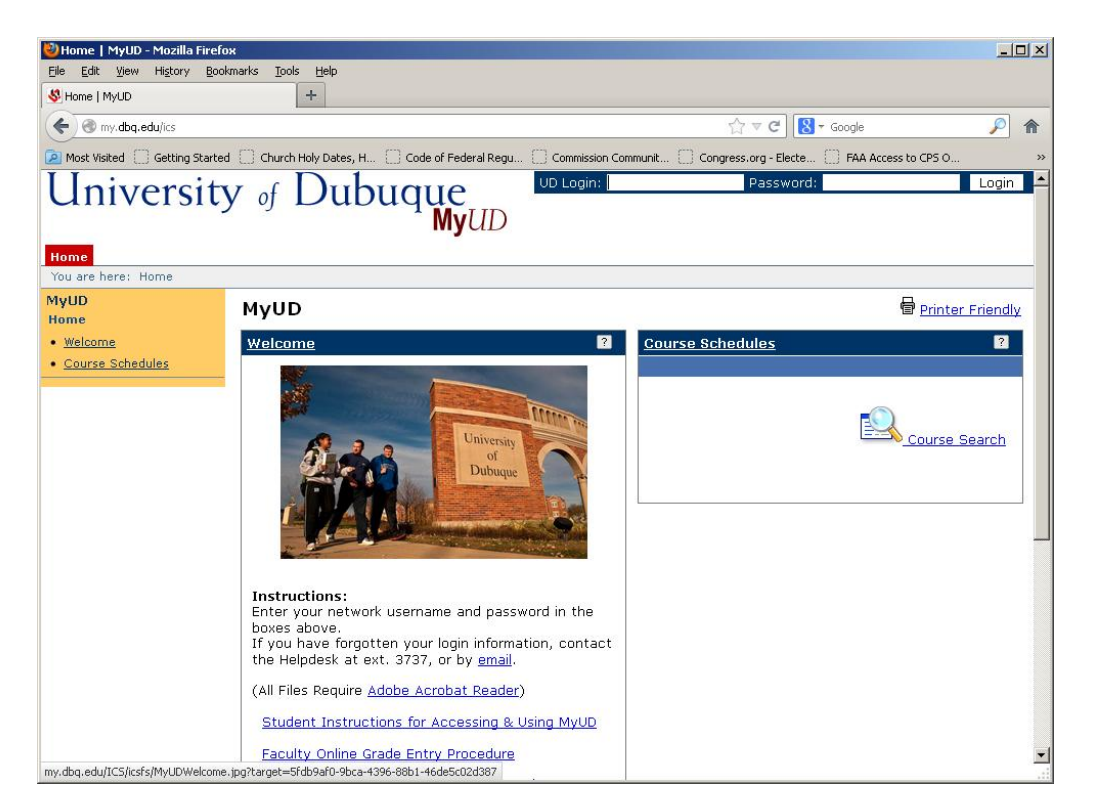

Login to MYUD using your <u>network</u> login and password.

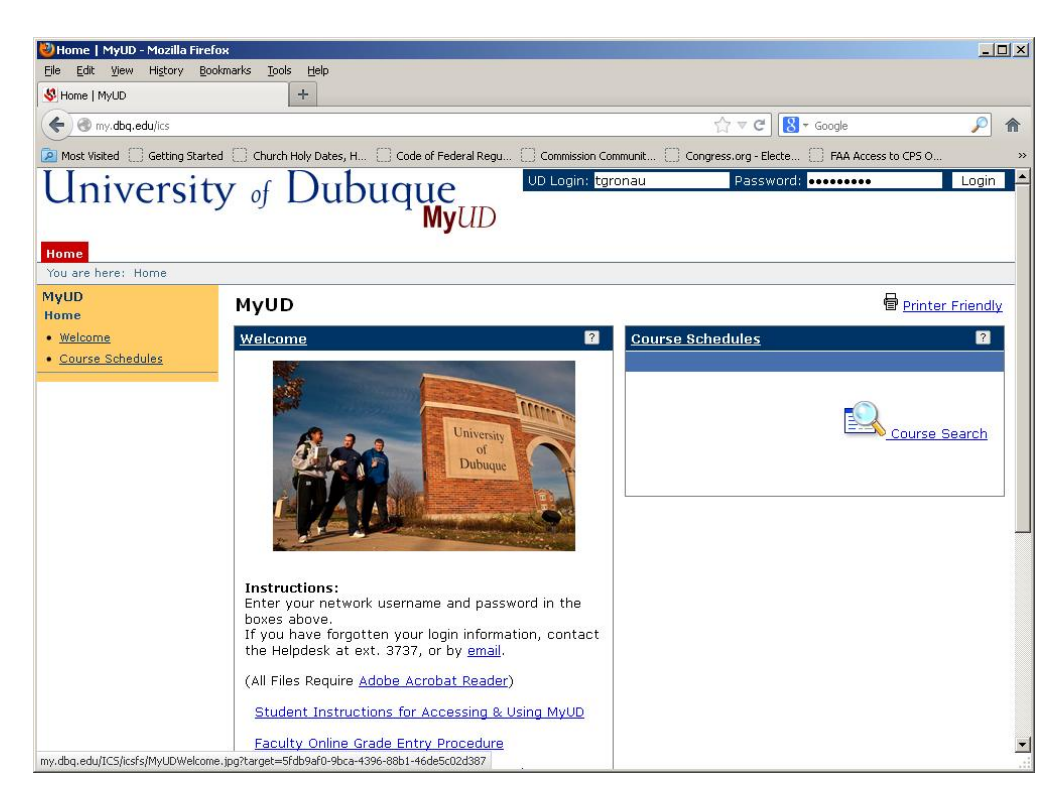

Next the window will appear with tabs to your specific access information.

Click on the "Staff/Workstudy" tab.

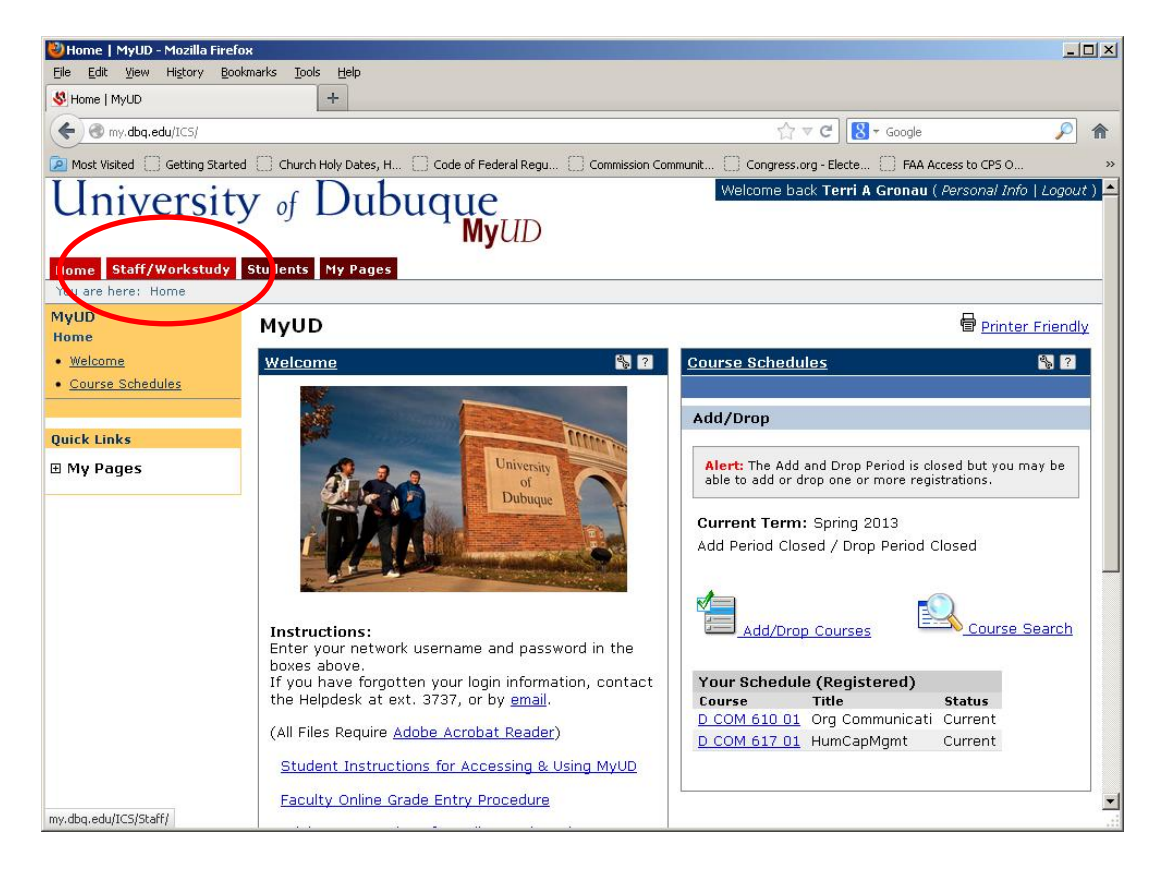

Click on "Payroll" in the Staff/Workstudy menu.

| 🕹 Staff/Workstudy - Home   M                        | MyUD - Mozilla Firefox                                |                                                              | _ 0 >             |
|-----------------------------------------------------|-------------------------------------------------------|--------------------------------------------------------------|-------------------|
| <u>File Edit View History Bo</u>                    | okmarks <u>T</u> ools <u>H</u> elp                    |                                                              |                   |
| Staff/Workstudy - Home   MyUE                       | +                                                     |                                                              |                   |
| ( my.dbq.edu/ICS/Staff/                             |                                                       | ☆ マ C 🛿 - Google                                             | <i>P</i>          |
| Most Visited Getting Starte                         | ed 📄 Church Holy Dates, H 📄 Code of Federal Regu 📄 Co | mmission Communit 🗌 Congress.org - Electe 📄 FAA Access to CP | s o               |
| Universit                                           | y of Dubuque                                          | Welcome back Terri A Gronau ( Perso                          | nal Info   Logout |
| Home Staff/Workstudy<br>You are here: Staff/Workstu | Students  My Pages    dy > Home                       |                                                              |                   |
| Staff/Workstudy<br>Home                             | Staff/Workstudy                                       |                                                              | Printer Friendly  |
| Payroll                                             |                                                       |                                                              |                   |
| Ouick Links                                         |                                                       |                                                              |                   |
| E Mu Bagos                                          |                                                       |                                                              |                   |
| m my ruges                                          |                                                       |                                                              |                   |
|                                                     |                                                       |                                                              |                   |
|                                                     |                                                       |                                                              |                   |
| Privacy Policy   About Us   C                       | Contact Us                                            | Powered I                                                    | by Jenzabar. v7.5 |
|                                                     |                                                       |                                                              |                   |
|                                                     |                                                       |                                                              |                   |
|                                                     |                                                       |                                                              |                   |
|                                                     |                                                       |                                                              |                   |
|                                                     |                                                       |                                                              |                   |
|                                                     |                                                       |                                                              |                   |
|                                                     |                                                       |                                                              |                   |
|                                                     |                                                       |                                                              |                   |
|                                                     |                                                       |                                                              |                   |
|                                                     |                                                       |                                                              |                   |
|                                                     |                                                       |                                                              |                   |

In the Payroll window, see the lower section titled "Timecard Approval". You will click the link of the dates for the pay period you are finalizing, most often this will be in the "Current" status.

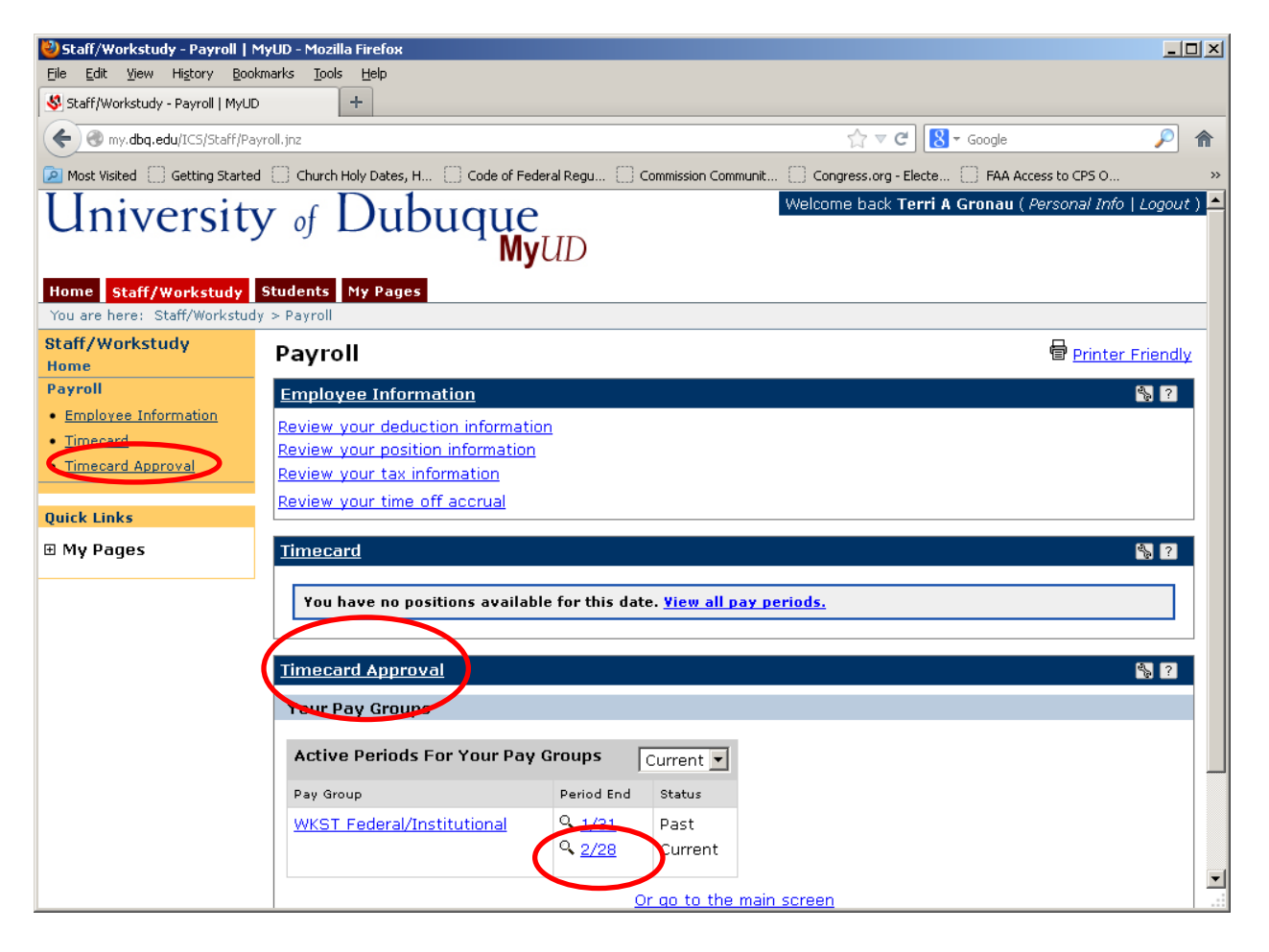

Your list of available student employee time cards should appear for that pay period.

**IF** you students enter their own hours, you will see the total of the hours entered by the student in the "Regular" field. The green check mark inidcates the student has marked the timecard as "final" for this pay period.

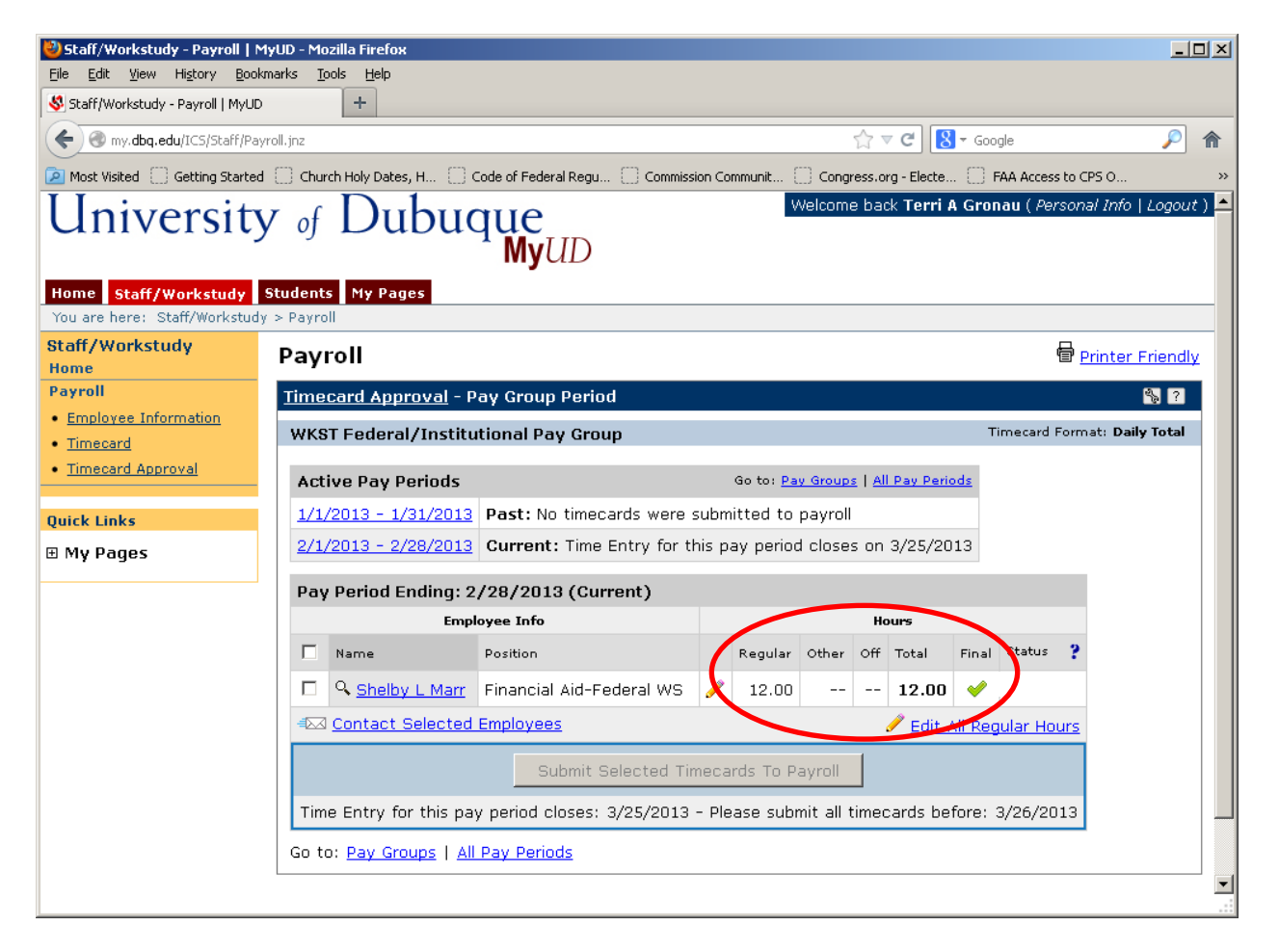

Once the Supervisor checks the box to select a student, there are three options available for use.

**Option 1: Contact Student Employees** - If the supervisor wants to communicate with the student employee via email, they may choose the "Contact Selected Employees" button.

**Option 2: Edit All Regular Hours** - If the supervisor wishes to review the specific dates and hours entered by the student, or needs to update the information submitted by the student, they will click "Edit All Hours."

**Option 3: Submit Selected Timecards to Payroll** - If you agree with the number of hours entered by the student, you may click the "Submit Selected Timecards t Payroll" button.

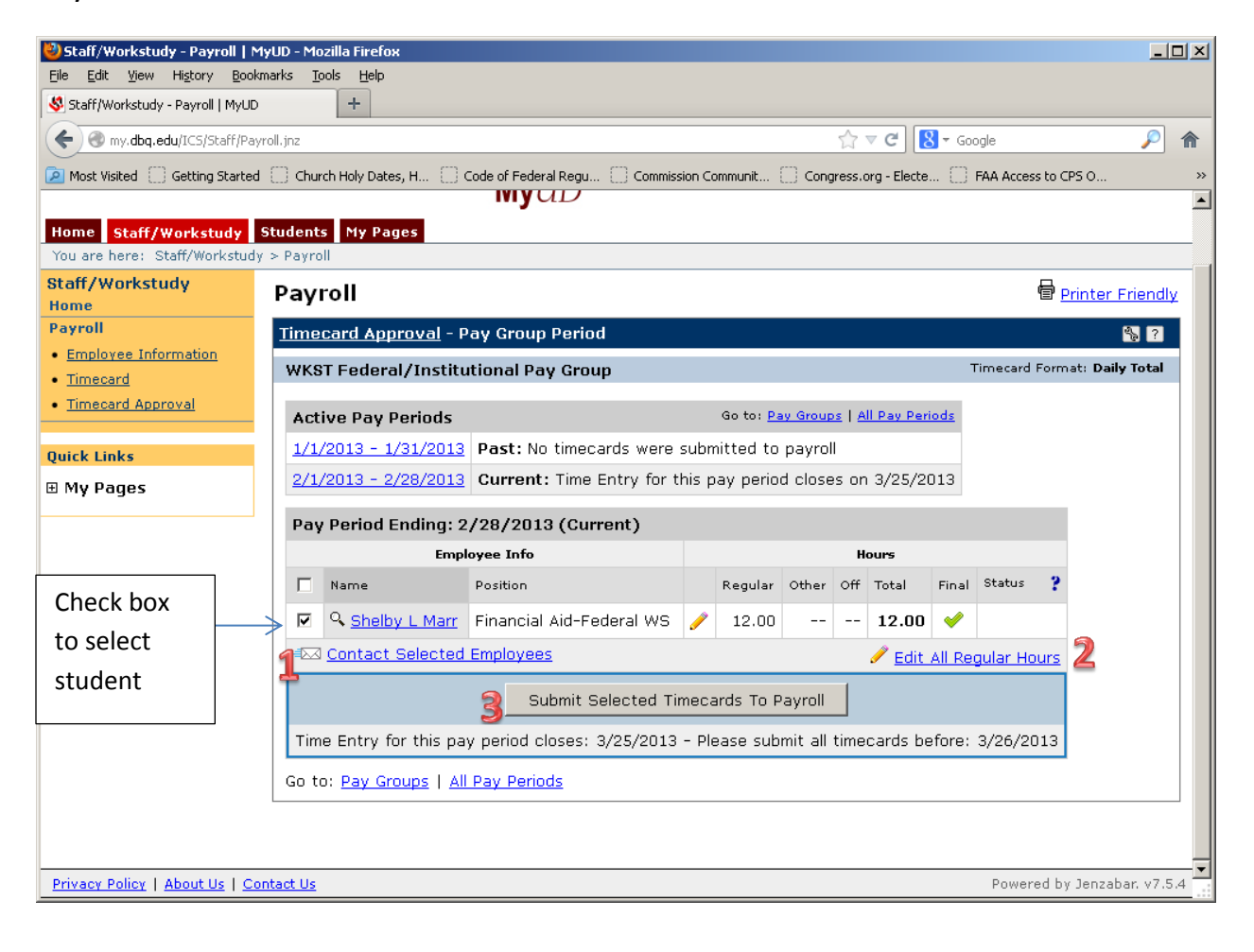

**Option 1:** If the supervisor wants to communicate with the student employee via email, they may choose the "Contact Selected Employees" button.

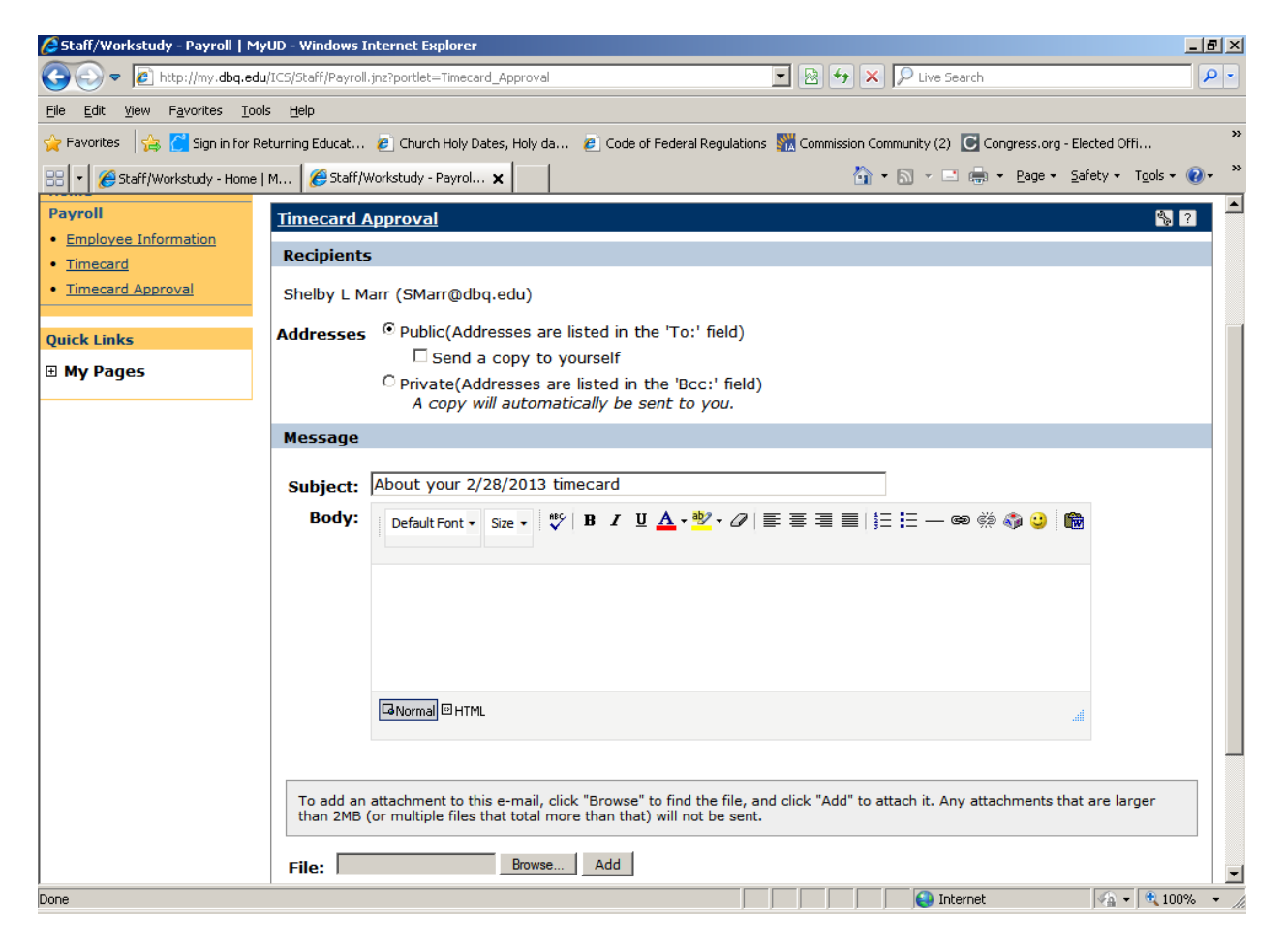

**Option 2: Edit All Regular Hours** - If the supervisor wishes to review the specific dates and hours entered by the student, or needs to update the information submitted by the student, they will click "Edit All Hours". Modify the fields as needed.

A warning message will appear stating once the Supervisor (aka Approver) makes changes, the student employee cannot edit the timecard. Therefore, Supervisors would only make changes when finalizing the timecard for the month.[There should be NO hours entered in the "Other hours" field."]

To edit hours for a student employee, the Supervisor may **either** update the Regular hours field and save Hours on this window; **OR** 

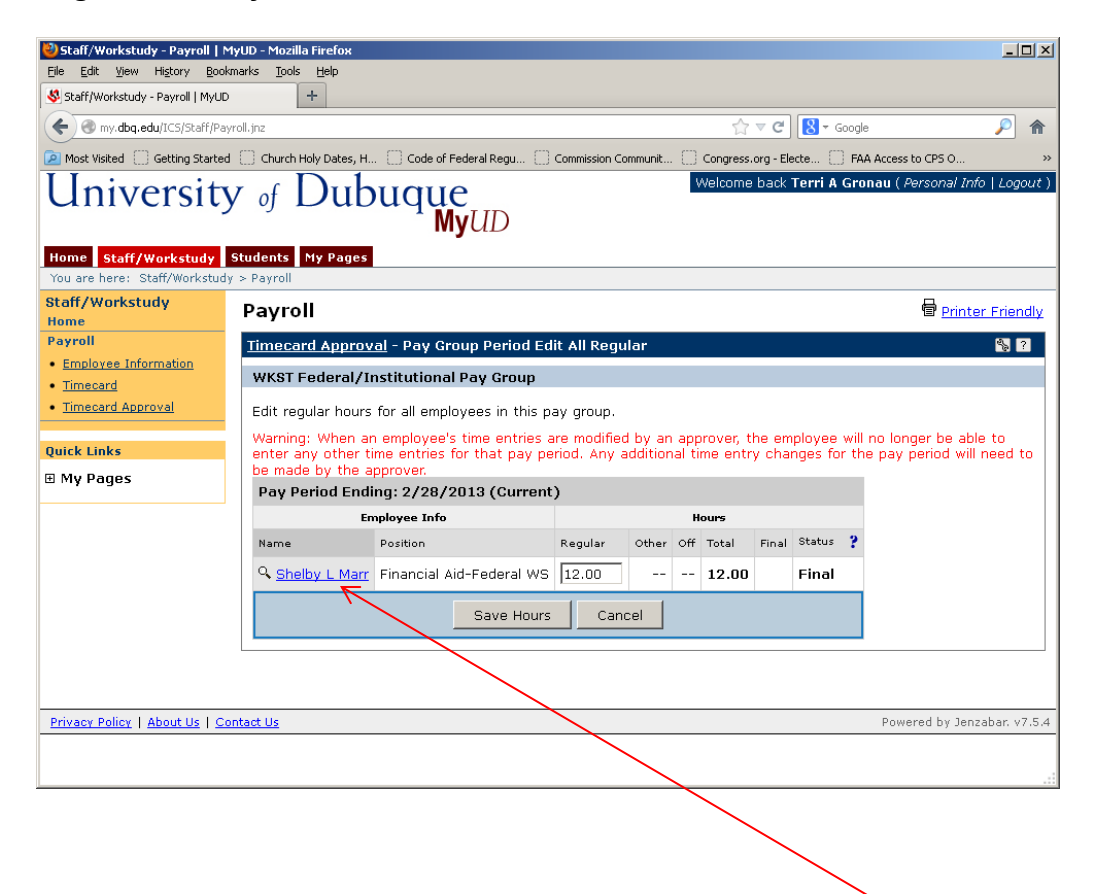

The supervisor may also click on the link to the student name (above) to update hours for a specific date field (see next image).

# Image of edit screen for supervisor

| 🕙 Staff/Workstudy - Payroll   MyUI | D - Mozilla Firefox                        |                                                               |                                                                                                  | -D×                                         |
|------------------------------------|--------------------------------------------|---------------------------------------------------------------|--------------------------------------------------------------------------------------------------|---------------------------------------------|
| Eile Edit View History Bookmark    | ks <u>T</u> ools <u>H</u> elp              |                                                               |                                                                                                  |                                             |
| Staff/Workstudy - Payroll   MyUD   | +                                          |                                                               |                                                                                                  |                                             |
| wy.dbq.edu/ICS/Staff/Payroll.      | jnz                                        |                                                               | ☆ マ C Soogle                                                                                     | ٦                                           |
| 🔎 Most Visited 🗌 Getting Started 🗌 | Church Holy Dates, H                       | Code of Federal Regu 🚺 Commissio                              | on Communit 📋 Congress.org - Electe 📋 FAA Access                                                 | to CPS O »                                  |
|                                    |                                            |                                                               |                                                                                                  | <b>_</b>                                    |
|                                    | Warning: When an e<br>any other time entri | mployee's time entries are m<br>es for that pay period. Any a | odified by an approver, the employee will no I<br>idditional time entry changes for the pay peri | onger be able to er<br>od will need to be n |
|                                    | by the approver.                           |                                                               |                                                                                                  |                                             |
|                                    | Enter your hours                           | for this pay period:                                          |                                                                                                  | _                                           |
|                                    |                                            |                                                               |                                                                                                  |                                             |
|                                    |                                            | Hours Worked                                                  | Other Hours                                                                                      | Subtotal                                    |
|                                    | Fri 2/1                                    |                                                               |                                                                                                  |                                             |
|                                    | Sat 2/2                                    |                                                               | Overt 🔽 🗉                                                                                        |                                             |
|                                    | Sun 2/3                                    |                                                               | Overtin 🕑                                                                                        |                                             |
|                                    | Mon 2/4                                    |                                                               | Overtim 🗉                                                                                        |                                             |
|                                    | Tue 2/5                                    |                                                               | vertime B                                                                                        |                                             |
|                                    | Wed 2/6                                    |                                                               | rtime 1                                                                                          |                                             |
|                                    | Thu 2/7                                    |                                                               |                                                                                                  |                                             |
|                                    | Fri 2/8                                    | 3.25                                                          |                                                                                                  | 3                                           |
|                                    | Sat 2/9                                    |                                                               | Ove 🕀                                                                                            |                                             |
|                                    | Sun 2/10                                   |                                                               | Overt 🛛 🗉                                                                                        |                                             |
|                                    | Mon 2/11                                   |                                                               |                                                                                                  |                                             |
| •                                  |                                            |                                                               |                                                                                                  |                                             |

Once hours are entered by Supervisor and saved, the status will change to "Override."

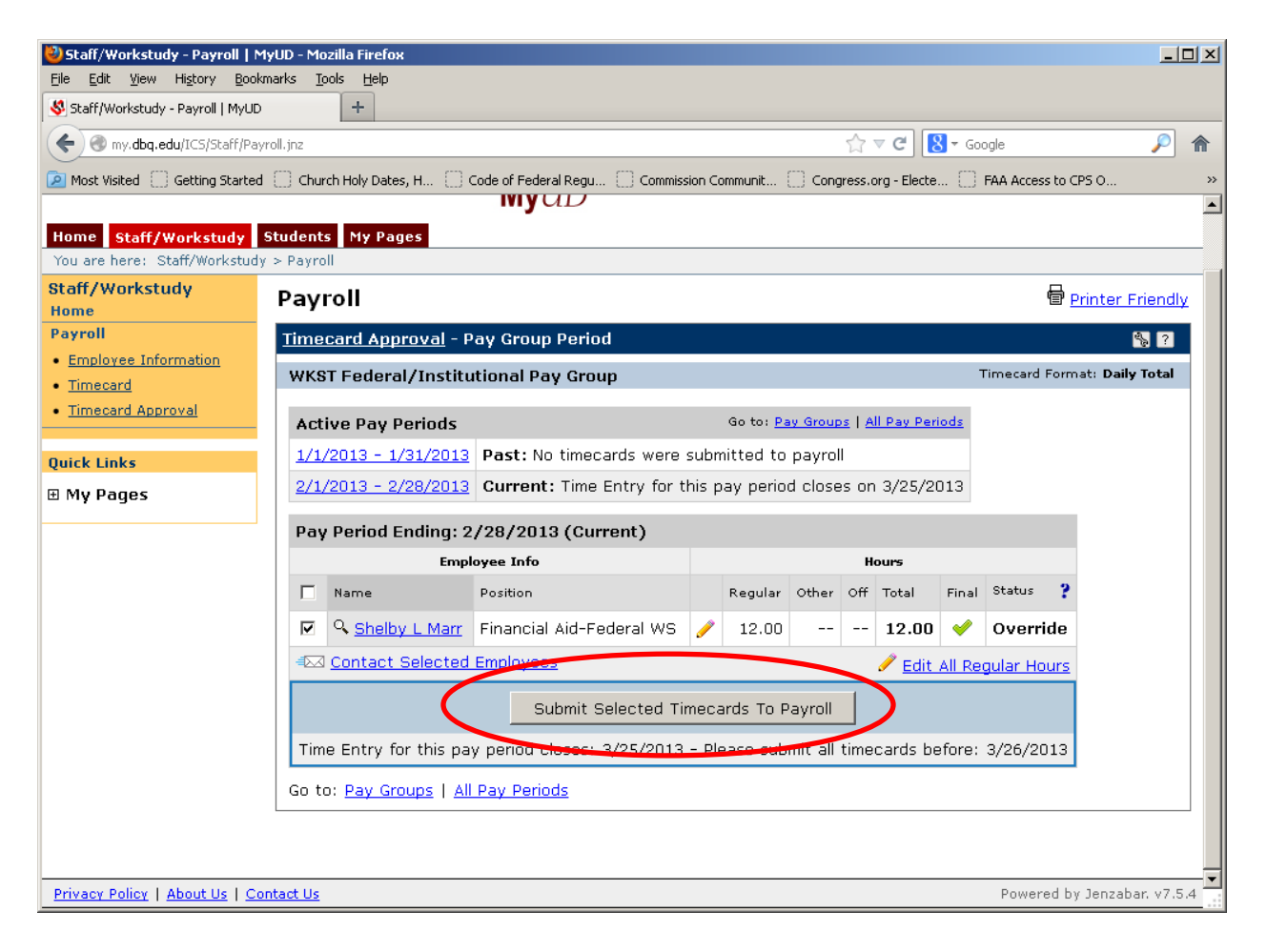

**Option 3: Submit Selected Timecards to Payroll** - If you agree with the number of hours entered by the student, click the "Submit Selected Timecards to Payroll" button.

**FINAL:** Once the hours are complete, the supervisor must click the "Submit Selected Timecards to Payroll" button.

A message will appear "All timecard hours were successfully submitted."

| 🕙 Staff/Workstudy - Payroll   N                                                                                                    | 1yUD - Mozilla Firefox                                                           |                           |            |        |               |           |                |            |        | ļ                                |     |
|----------------------------------------------------------------------------------------------------|----------------------------------------------------------------------------------|---------------------------|------------|--------|---------------|-----------|----------------|------------|--------|----------------------------------|-----|
| <u>Eile E</u> dit <u>V</u> iew Hi <u>s</u> tory <u>B</u> ook                                                                                                    | rmarks <u>T</u> ools <u>H</u> elp                                                |                           |            |        |               |           |                |            |        |                                  |     |
| Staff/Workstudy - Payroll   MyUD                                                                                                    | +                                                                                |                           |            |        |               |           |                |            |        |                                  |     |
| The second second secon |                                                                                  |                           |            |        |               | 5         | ☆ ▼            | C 8 - G    | ioogle | J.                               |     |
| 🔎 Most Visited 🔅 Getting Started                                                                                                    | d [] Church Holy Dates, H                                                        | Code of Federal Regu      | Commission | Commur | nit (         |           | ess.org        | - Electe   | FAA    | Access to CPS O                  | **  |
| University of Dubuque MyUD                                                                                                    |                                                                                  |                           |            |        |               |           |                |            |        |                                  |     |
| Home Staff/Workstudy<br>You are here: Staff/Workstud                                                                                                    | Students My Pages<br>y > Payroll                                                 |                           |            |        |               |           |                |            |        |                                  |     |
| Staff/Workstudy<br>Home                                                                                                    | Payroll                                                                          |                           |            |        |               |           |                |            |        | erinter Frien                    | dly |
| Payroll                                                                                                    | Timecard Approv                                                                  | - Pay Croup Period        |            |        |               |           |                |            |        | <b>%</b> [                       |     |
| Employee Information                                                                                                    |                                                                                  |                           |            |        |               |           |                |            |        |                                  |     |
| • <u>Timecard</u>                                                                                                    | All timecard hou                                                                 | rs were successfully subm | itted.     | )      |               |           |                |            |        |                                  |     |
| Imecard Approval                                                                                                    |                                                                                  |                           |            |        |               |           |                |            | Time   | acard Formaty <b>Daily Tot</b> y |     |
| WKST Federal, Inclutional Pay Group                                                                                                    |                                                                                  |                           |            |        |               |           |                |            |        |                                  |     |
| ⊞ My Pages                                                                                                    | Active Pay Perio                                                                 | ods                       |            | Go t   | :o: <u>Pa</u> | iy Groups | I <u>All p</u> | ay Periods |        |                                  |     |
| 1/1/2013 - 1/31/2013 Past: No timecards were submitted to payroll                                                                                                    |                                                                                  |                           |            |        |               |           |                |            |        |                                  |     |
|                                                                                                    | 2/1/2013 - 2/28/2013 Current: Time Entry for this pay period closes on 3/25/2013 |                           |            |        |               |           |                |            |        |                                  |     |
|                                                                                                    |                                                                                  |                           |            |        |               |           |                |            |        |                                  |     |
|                                                                                                    | Pay Period Endi                                                                  | ng: 2/28/2013 (Current    | )          |        |               |           |                |            |        |                                  |     |
|                                                                                                    | This period is clo                                                               | sed. All timecards have b | een subr   | nitted | to p          | ayroll.   |                |            |        |                                  |     |
|                                                                                                    | Employee Info                                                                    |                           |            | Hours  |               |           |                |            |        |                                  |     |
|                                                                                                    | Name                                                                             | Position                  | Regular    | Other  | Off           | Total     | Final          | Status     | 2      |                                  |     |
|                                                                                                    | Shelby L Marr                                                                    | Financial Aid-Federal WS  | 12.00      |        |               | 12.00     | <b>V</b>       | Submitte   | ed     |                                  |     |
| Go to: Pay Groups   All Pay Periods                                                                                                    |                                                                                  |                           |            |        |               |           |                |            |        |                                  |     |
|                                                                                                    |                                                                                  |                           |            |        |               |           |                |            |        |                                  | •   |
|                                                                                                    |                                                                                  |                           |            |        |               |           |                |            |        |                                  |     |

### Appendix

#### **Status definitions:**

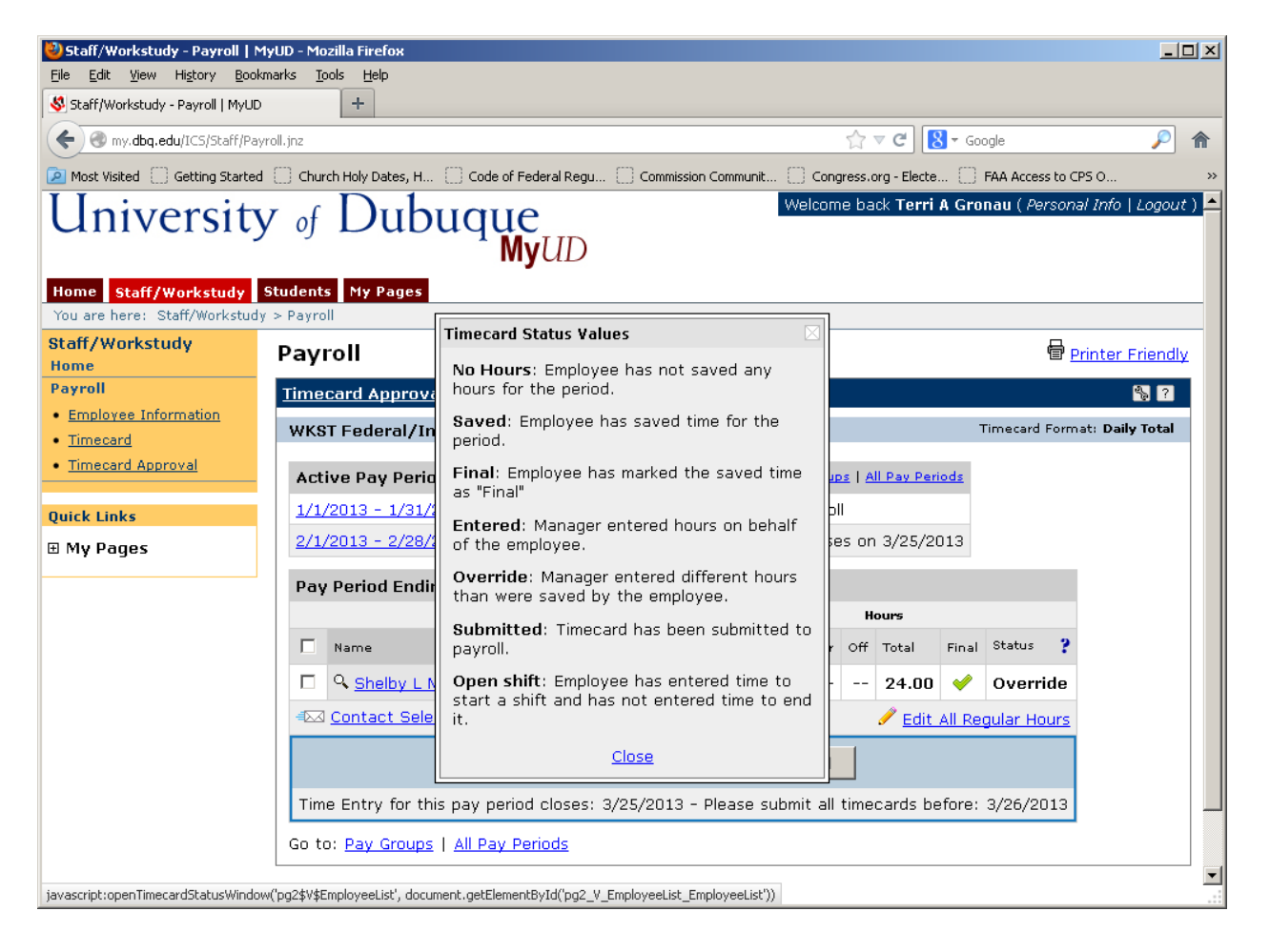